# Vostro 15

5000 Series

# Quick Start Guide

**快速入门指南** 快速入門指南 クイックスタートガイド 빠른 시작 안내서

# 1 Connect the power adapter and press the power button

连接电源适配器并按下电源按钮 連接電源轉接器然後按下電源按鈕 電源アダプタを接続し、電源ボタンを押す 전원 어댑터를 연결하고 전원 버튼을 누릅니다

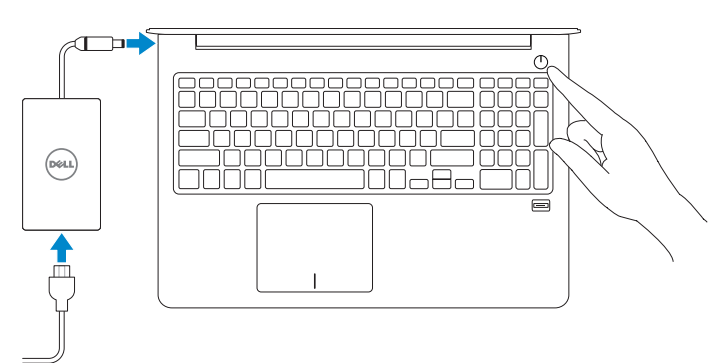

# 2 Finish operating system setup

完成操作系统设置 完成作業系統設定 オペレーティングシステムのセットアップを終了する 운영 체제 설치 완료

#### Windows 10

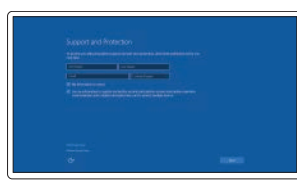

#### **Enable Support and Protection**

启用支持与保护 啓用支援和保護 サポートおよび保護を有効にする 지원 및 보호 활성화

#### **Connect to your network** 连接到网络 連接網路 ネットワークに接続する 네트워크에 연결

**NOTE:** If you are connecting to a secured wireless network, enter the password for the wireless network access when prompted.

- 注:如果您要连接加密的无线网络,请在提示时输入访问该无线网络所需的密码。
- 於註:如果您要連線至安全的無線網路,請在提示下輸入存取無線網路的密碼。

✓ メモ:セキュアなワイヤレスネットワークに接続している場合は、プロンプトが表示された らワイヤレスネットワークにアクセスするパスワードを入力します。

☑ 주: 보안 무선 네트워크에 연결하는 경우 무선 네트워크 액세스를 묻는 메시지가 표시되면 암호를 입력합니다.

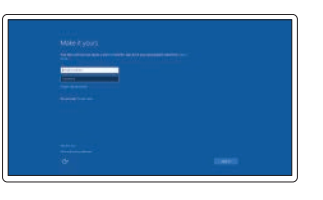

#### Sign in to your Microsoft account or create a local account

登录您的 Microsoft 帐户或创建本地帐户 登入您的 Microsoft 帳號或建立本機帳號 Microsoft アカウントにサインインする、 またはローカルアカウントを作成する Microsoft 계정으로 로그인 또는 로컬 계정 생성

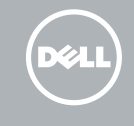

## Locate Dell apps in Windows

在 Windows 中查找 Dell 应用程序 | 在 Windows 中尋找 Dell 應用程式 Windows で Dell アプリを見つける | Windows에서 Dell 앱 찾기

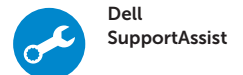

#### Check and update your computer

检查和更新您的计算机 檢查和更新您的電腦 コンピュータを確認してアップデートする 컴퓨터 검사 및 업데이트

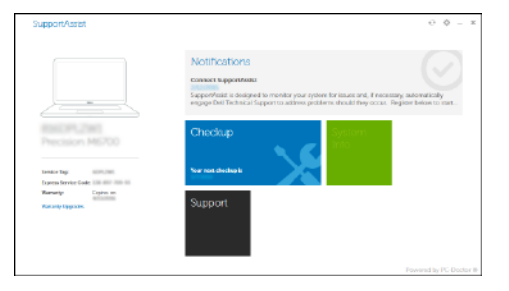

#### Product support and manuals 产品支持和手册 | 産品支援與手冊 製品サポートとマニュアル | 제품 지원 및 설명서

デルへのお問い合わせ | Dell에 문의하기

Dell.com/support Dell.com/support/manuals Dell.com/support/windows

Dell.com/contactdell

Dell.com/regulatory\_compliance

P62F

P62F001

Vostro 15-5568 Vostro 15-5568 系列

#### Taiwan RoHS

Contact Dell

与 Dell 联络 | 與 Dell 公司聯絡

Regulatory and safety

Regulatory model

Regulatory type

Computer model

管制类型 | 安規類型

認可タイプ | 규정 유형

计算机型号 | 電腦型號

管制型号 | 安規型號

認可モデル | 규정 모델

管制和安全 | 管制與安全

認可と安全性 | 규정 및 안전

本產品符合臺灣RoHS標準CNS15663

コンピュータモデル | 컴퓨터 모델

|                                    | 限用物質及其化學符號 |      |      |        |       |        |
|------------------------------------|------------|------|------|--------|-------|--------|
| 單元                                 | 鉛          | 汞    | 鎘    | 六價鉻    | 多溴聯苯  | 多溴二苯醚  |
|                                    | (Pb)       | (Hg) | (Cd) | (Cr+6) | (PBB) | (PBDE) |
| 機箱/檔板                              | -          | 0    | 0    | 0      | 0     | 0      |
| 機械部件 (風扇、散<br>熱器等)                 | -          | 0    | 0    | 0      | 0     | 0      |
| 電路板組件                              | -          | 0    | 0    | 0      | 0     | 0      |
| 電線/連接器                             | -          | 0    | 0    | 0      | 0     | 0      |
| 顯示螢幕                               | -          | 0    | 0    | 0      | 0     | 0      |
| 電源設備                               | -          | 0    | 0    | 0      | 0     | 0      |
| 儲存裝置 (硬碟、光<br>碟機等)                 | -          | 0    | 0    | 0      | 0     | 0      |
| 輸入裝置 (鍵盤、<br>滑鼠等)                  | -          | 0    | 0    | 0      | 0     | 0      |
| 喇叭/麥克風                             | -          | 0    | 0    | 0      | 0     | 0      |
| 配件                                 | -          | 0    | 0    | 0      | 0     | 0      |
| 備考1. "o"係指該項限用物質之百分比含量未超出百分比含量基準值。 |            |      |      |        |       |        |

備考2."-"係指該項限用物質為排除項目

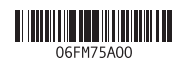

© 2016 Dell Inc. © 2016 Microsoft Corporation. © 2016 Canonical Ltd.

Printed in China. 2016-06

# Ubuntu Follow the instructions on the screen to finish setup. 按照屏幕上的说明完成设置。 按照螢幕上的指示完成設定。 画面に表示される指示に従ってセットアップを終了します。 설치를 완료하려면 화면의 지침을 따릅니다.

## Create recovery media for Windows

创建 Windows 的恢复介质 建立 Windows 的回復媒體 Windows のリカバリメディアを作成する Windows용 복구 미디어 생성

#### In Windows search, type Recovery, click Create a recovery media, and follow the instructions on the screen.

在 Windows 搜索中,输入恢复,单击创建恢复介质,然后按屏幕指示操作。 在 Windows 搜尋中,輸入 Recovery,按一下建立復原媒體,然後依照畫面上的指示進行。 Windows サーチにリカバリと入力して、リカバリメディアの作成をクリックし、画面 の指示に従います。

Windows 검색에서 **복구를** 입력한후, **복구 미디어 생성**을 클릭한 다음 화면의 지침을 따릅니다.

#### Features

功能部件 | 功能 | 外観 | 기능

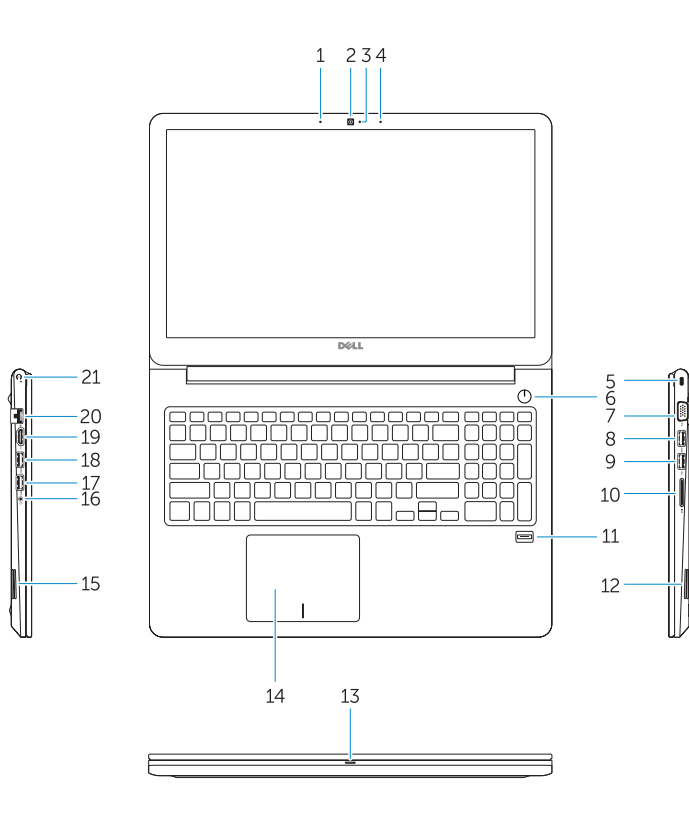

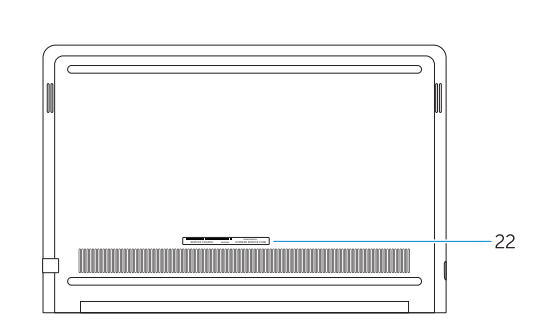

15. Speaker

16. Headset port

17. USB 3.0 port

19. HDMI port

21. Power port

**20.** Network port

22. Service tag label

18. USB 3.0 port with PowerShare

- 1. Microphone
- 2. Camera
- 3. Camera-status light
- 4. Microphone
- 5. Security-cable slot
- 6. Power button
- 7. VGA port
- 8. USB 3.0 port
- 9. USB 2.0 port
- **10.** Memory card reader
- 11. Fingerprint reader
- 12. Speaker
- 13. Power and battery-status light/ hard-drive activity light
- 14. Touchpad

| 1.  | 麦克风                       | 15. | 扬声器                      |
|-----|---------------------------|-----|--------------------------|
| 2.  | 摄像头                       | 16. | 头戴式耳机                    |
| 3.  | 摄像头状态指示灯                  | 17. | USB 3.0 端口               |
| 4.  | 麦克风                       | 18. | USB 3.0 端口(带 PowerShare) |
| 5.  | 安全缆线孔                     | 19. | HDMI端口                   |
| 6.  | 电源按钮                      | 20. | 网络端口                     |
| 7.  | VGA 端口                    | 21. | 电源端口                     |
| 8.  | USB 3.0 端口                | 22. | 服务标签                     |
| 9.  | USB 2.0 端口                |     |                          |
| 10. | 内存卡读取器                    |     |                          |
| 11. | 指纹读取器                     |     |                          |
| 12. | 扬声器                       |     |                          |
| 13. | 电源和电池状态指示灯/硬盘驱动器活<br>动指示灯 |     |                          |
| 14. | 触摸板                       |     |                          |

**1**. 麥克風 2. 攝影機 3. 攝影機狀態指示燈 4. 麥克風 安全纜線孔 6. 電源按鈕 7. VGA 連接埠 8. USB 3.0 連接埠 9. USB 2.0 連接埠 記憶卡讀卡器 **11**. 指紋掃描器 12. 喇叭 13. 電源和電池狀態指示燈/硬碟機活動 指示燈 14. 觸控墊

#### 15. 喇叭 **16**. 耳麥連接埠 **17.** USB 3.0 連接埠 18. 具 PowerShare 的 USB 3.0 連接埠 **19.** HDMI 連接埠 20. 網路連接埠 **21**. 電源連接埠

22. 服務標籤

- 1. マイク カメラ 3. カメラステータスライト
- 4. マイク
- 5. セキュリティケーブルスロット
- 電源ボタン
- 7. VGA ポート
- 8. USB 3.0 ポート
- 9. USB 2.0 ポート
- 10. メモリカードリーダー
- 11. 指紋認証リーダー
- **12**. スピーカー
- 13. 電源およびバッテリーステータスラ イト / ハードドライブアクティビテ ィライト
- **1**. 마이크 2. 카메라 카메라 상태 표시 등 4. 마이크 보안 케이블 슬롯 전원 버튼 7. VGA 포트 8. USB 3.0 포트
- 9. USB 2.0 포트
- 메모리 카드 판독기
- **11.** 지문 인식기
- 12. 스피커
- 13. 전원, 배터리, 하드 드라이브 상태등
- **14.** 터치패드

Shortcut keys

14. タッチパッド

17. USB 3.0 ポート

19. HDMIポート

21. 電源ポート

15. 스피커

16. 헤드셋 포트

**17.** USB 3.0 포트

**19.** HDMI포트

**21**. 전원 포트

20. 네트워크 포트

22. 서비스태그라벨

**18.** USB 3.0 포트(PowerShare 포함)

16. ヘッドセットポート

20. ネットワークポート

22. サービスタグラベル

**18.** PowerShare 機能付き USB 3.0 ポート

15. スピーカー

快捷键 | 捷徑鍵 ショートカットキー | 바로 가기 키

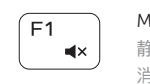

#### Mute audio 静音|靜音 消音する | 오디오 음소거

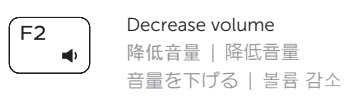

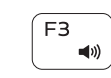

(F4

#### Increase volume 提高音量 | 提高音量 音量を上げる | 볼륨 증가

Previous track 上一个曲目 | 上一首曲目 前のトラック | 이전 트랙

( F5 

( F6

#### Play/Pause 播放/暂停 | 播放/暫停 再生/一時停止ㅣ재생/일시 중지

#### Next track

下一个曲目 | 下一首曲目 次のトラック | 다음 트랙

Extend display

#### ( F8 扩展显示 | 延伸顯示

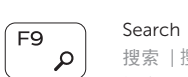

- 🕍

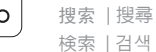

#### Backlit keyboard F10

# 感应式夜光键盘 | 背光鍵盤

バックライトキーボード | 백라이트 키보드

ディスプレイを拡大する | 디스플레이 확장

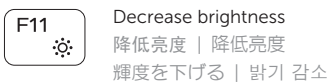

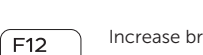

### Increase brightness

提高亮度 | 增加亮度 輝度を上げる | 밝기 증가

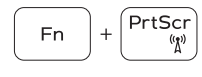

.

#### Turn off/on wireless

打开/关闭无线功能 | 啓動/關閉無線功能 ワイヤレスをオン/オフにする | 무선 끄기/켜기

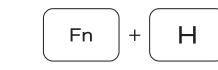

#### Toggle between power and battery-status light/ hard-drive activity light

在电源和电池状态指示灯/硬盘驱动器活动指示灯之间 切换

在電源和電池狀態指示燈/硬碟活動指示燈之間切換 電源およびバッテリーステータスライトハードドライ ブアクティビティライトを切り替える 전원, 배터리 상태등/ 하드 드라이브 작동 표시등 토글

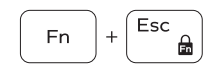

#### Toggle Fn-key lock

切换 Fn 键锁定 | 切換 Fn 鍵鎖定 Fn キーロックを切り替える | Fn 키 잠금 전환

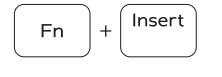

睡眠|睡眠 スリープ | 절전